1. Click "Login to MyLSCPA" to log in:

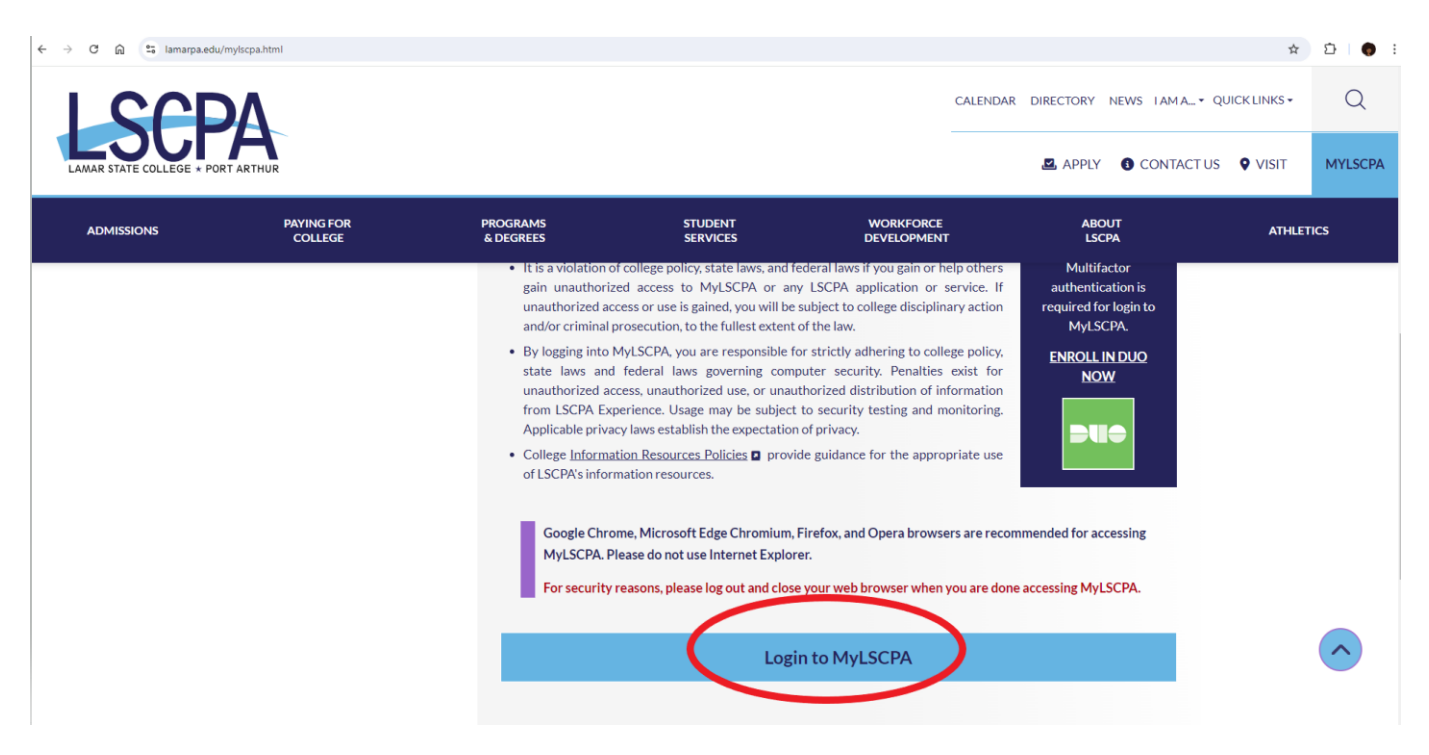

2. Click "My Services..."

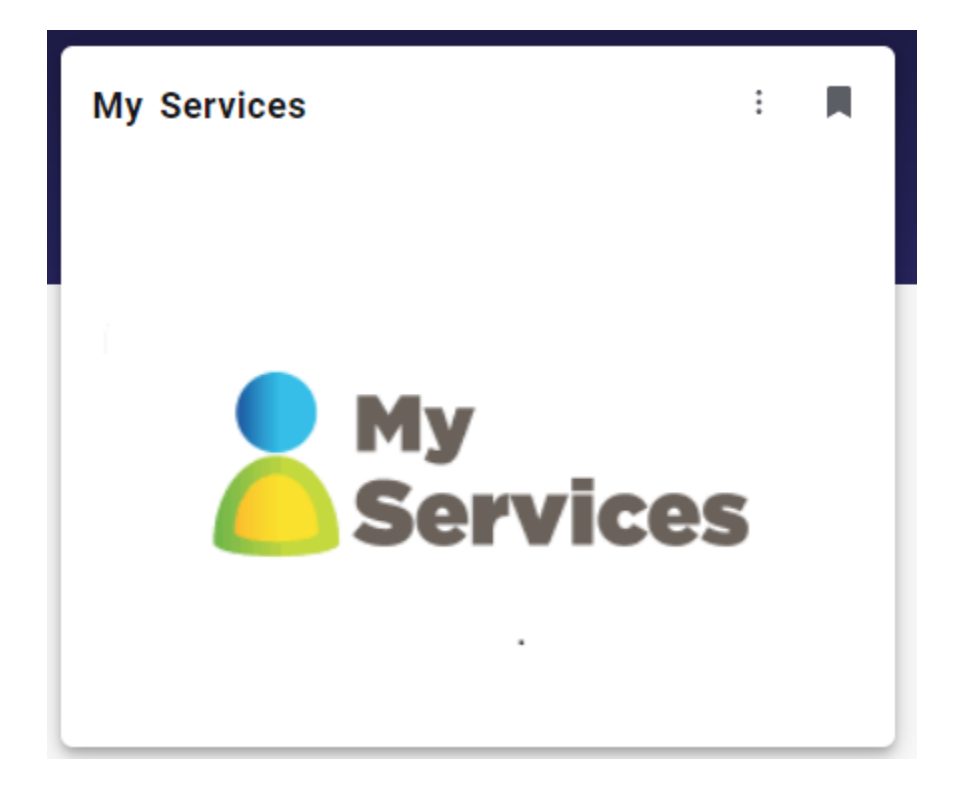

## 3. ... which leads to "My Profile":

| ← → C ⋒ S generalssb-prod.ec.lamarpa.edu/BannerGeneralSsb/ssb/general#/home |                                                                                           |  |  |
|-----------------------------------------------------------------------------|-------------------------------------------------------------------------------------------|--|--|
| :                                                                           |                                                                                           |  |  |
| My Profile                                                                  |                                                                                           |  |  |
|                                                                             | My Profile<br>—<br>Hello<br>View, edit and update your general information records.       |  |  |
|                                                                             | Personal Information<br>View and update your biographical and<br>demographic information. |  |  |

4. Click on the four squares, in top, left-hand corner, to reveal a series of drop-down options. Click, as shown, in Blue Areas:

| <b>**</b>                        |  |  |
|----------------------------------|--|--|
| Banner                           |  |  |
|                                  |  |  |
|                                  |  |  |
| Sanner                           |  |  |
| Personal Information             |  |  |
| Student                          |  |  |
| Faculty and Advisors             |  |  |
| Employee                         |  |  |
| Finance                          |  |  |
| Banner Communications Management |  |  |

5. "Student Services" page is revealed. Click "Student Payment Center," which will lead to TouchNet Payment Gateway, in order to make payment. (TouchNet will appear as a pop-up window, so be sure that pop-up blocker is NOT enabled.)

## **Student Services**

## Hello

Additional services may be available based on your role at the institution by clicking the cube icon in the upper left corner of the browser or by pressing the (Alt+M) keys on your keyboard.

- <u>Attendance Tracking</u>
- <u>View Grades</u>
- <u>Student Profile</u>
- <u>Registration and Planning</u>
- Personal Information
- Academic Transcript
- <u>Clearinghouse Verification</u>

If you have any questions, please email the <u>Registrar</u>.

<u>Financial Aid Applicants</u>

If you have any questions, please email the Financial Aid Office.

- <u>Account Summary</u>
- <u>Student Payment Center</u>
- Account Detail by Term
- <u>Tax Notification</u>
- Account Information
- <u>Statement and Payment History</u>

If you have any questions, please email the Bursar.

## 6. Click "Make Payment":

| ← → C ⋒ Secure.touchnet.com/C21841_tsa/web/w                                                                                                    | elcomejsp                                                                                            | * D                     |
|----------------------------------------------------------------------------------------------------|----------------------------------------------------------------------------------------------------|-------------------------|
| LASCEPA<br>LANK STATE COLLEGE + PORT ANTINAR                                                                                                    |                                                                                                    |                         |
| 🖀 My Account * My Profile * Make Payment Pay                                                                                                    | yment Plans Refunds Help *                                                                           |                         |
| Announcement                                                                                                    | To sign up for direct deposit of your refunds, complete your setup in the Refund Account Setup page. | My Profile Setup        |
| Welcome!!<br>First-Timer?? Make sure to Update your Profile.<br>Expecting a Refund. Be sure to set-up your Refund<br>Payment Profile.<br>Need a little more time?? Check out our On-line<br>Installment Plans. |                                                                                                    | Authorized Users        |
|                                                                                                    | Student Account ID: xxxxx                                                                            | 0                       |
|                                                                                                    | Balance \$0.00                                                                                       | Personal Profile        |
|                                                                                                    | View Activity Make Payment                                                                           | Payment Profile         |
|                                                                                                    |                                                                                                    | Consents and Agreements |
|                                                                                                    |                                                                                                    | Electronic Refunds      |
|                                                                                                    |                                                                                                    | Term Balances           |

7. Follow the directions under "Account Payment." Choose the "Amount" and "Method" (credit or debit card). Finally, your payment will be confirmed ("Confirmation") and a receipt ("Receipt") will be produced for your records.

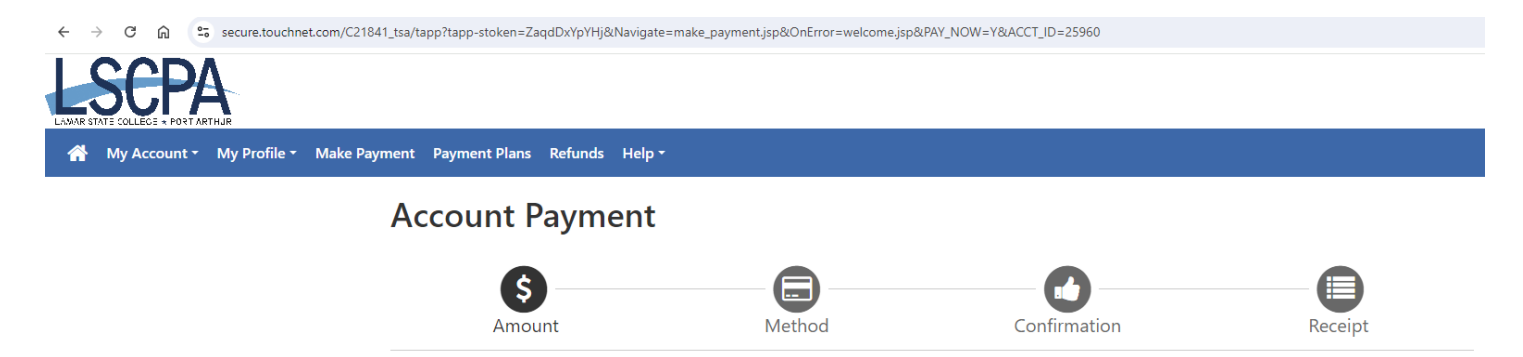